## СИСТЕМА ЗАДАНИЙ по курсу

## "ОСНОВЫ КОМПЬЮТЕРНОГО ДИЗАЙНА" 1 год обучения. Растровая графика.

| N⁰ | Тема (сюжет)                                                | Творческая задача                                                                                                    | Изучение технических средств                                                                                                    | Средства                                                                                                    | Bpe  | Иллюстрация |
|----|-------------------------------------------------------------|----------------------------------------------------------------------------------------------------|----------------------------------------------------------------------------------------------------|----------------------------------------------------------------------------------------------------|------|-------------|
|    |                                                             |                                                                                                    |                                                                                                    | композиции                                                                                                    | МЯ   |             |
| 1. | Радость и беда.<br>Два файла.<br>Абстрактная<br>композиция. | Выразить в абстрактных<br>композициях ощущение<br>положительных эмоций,<br>переживаний, и<br>отрицательных эмоций -<br>через цвет. | Рисующие инструменты, использование<br>палитры цветов, понятие и<br>инструменты выделения, применение<br>фильтров (ред. PhotoFinish или Adobe<br>Photoshop).                                                             | Эмоциональная<br>выразительность<br>цвета,<br>целостность<br>композиции.                                                   | 3ч.  |             |
|    |                                                             |                                                                                                    |                                                                                                    |                                                                                                    |      |             |
| 2. | "Пушистик"                                                  | Создать изображение<br>очень пушистого,<br>милого, теплого и<br>ласкового существа.                                                | Инструменты программы PhotoFinish<br>или Adobe Photoshop* "заливка",<br>"пастель", "уголь", "карандаш", "палец",<br>"капля" и т.д., дающие мягкие<br>фактурные эффекты. Использование<br>фактуры "бумаги" (PhotoFinish). | Понятие<br>композиционног<br>о центра.<br>Умение<br>закомпоновать в<br>формате крупное<br>пятно. Контраст<br>пятна и фона. | 3 ч. |             |

| 3. | "Бабочка"                | Нарисовать очень<br>красивую бабочку с<br>неповторимым узором на<br>крыльях, ярко<br>выделяющуюся на фоне.                                    | Работа с выделением и фильтрами.<br>Трансформация - отображение по<br>горизонтали, поворот. Ред. PhotoFinish<br>или Adobe Photoshop.<br>Рисуем инструментом "лассо" контур<br>одного крыла, применяем к нему<br>фильтры, когда рисунок крыла<br>устраивает нас, копируем и вставляем,<br>затем отображаем по горизонтали. Фон<br>– декоративный, контрастный. | Тональный,<br>фактурный,<br>цветовой<br>контрасты.<br>Понятие<br>симметричной<br>композиции. | 3 ч. |  |
|----|--------------------------|----------------------------------------------------------------------------------------------------|----------------------------------------------------------------------------------------------------|----------------------------------------------------------------------------------------------|------|--|
| 4. | «Натюрморт»              | Придумать интересный<br>натюрморт с красивой<br>вазой.                                                                                        | Задачи те же, что в предыдущем<br>упражнении. Рисуем половинку вазы и<br>отображаем по горизонтали. Остальное<br>дорисовываем.<br>Ред. PhotoFinish или Adobe Photoshop.                                                                                                    | Цельность<br>композиции.<br>Понятие сюжета<br>композиции.                                    | 3ч.  |  |
| 5. | "Пейзаж с<br>отражением" | Нарисовать уголок<br>природы, отражающийся<br>в воде. Подумать, какое<br>настроение должен<br>создавать рисунок, оно<br>может быть различным. | Трансформация - отображение по<br>вертикали, фильтры ред. Adobe<br>Photoshop, помогающие создать эффект<br>водной поверхности. Возможно<br>использование градиентной заливки.                                                                                                    | Целостность<br>композиции,<br>умение<br>объединить ее<br>части.                              | 3 ч. |  |

| 6. | "Дождь"    | Передать романтику<br>дождя в разных<br>возможных проявлениях:<br>дождь ласковый,<br>холодный, осенний и т.д.<br>Картинка не должна<br>быть вполне<br>реалистической, нужно<br>просто подобрать<br>цветовую гамму и<br>подходящие эффекты<br>фильтров. | Фильтры группы "Деформация" ред.<br>Adobe Photoshop, как будто специально<br>придуманные для создания эффектов<br>преломления света в воде. Работа на<br>слоях, использование их прозрачности,<br>трансформирование частей<br>изображения.                                                                                                    | Понятие<br>цветовой гаммы,<br>тепохолодности<br>цвета.                                                       | 3 ч. |  |
|----|------------|----------------------------------------------------------------------------------------------------|----------------------------------------------------------------------------------------------------|----------------------------------------------------------------------------------------------------|------|--|
| 7. | "Орнамент" | Создать красивый узор,<br>подобрав интересную<br>цветовую гамму.<br>Продумать, где может<br>использоваться<br>получившийся орнамент.                                                                                                    | Тему задания подсказали возможности<br>фильтра из Corel Photo Paint7 - Fancy -<br>Теггаzzo. Картинка заполняется цветом<br>случайным образом и в окне фильтра<br>подбирается подходящий размер, форма<br>модуля и способ заполнения плоскости.<br>Можно, применив к файлу фильтр<br>Alchemy с подходящими ворсинками,<br>получить имитацию ковра. Освоив<br>приемы работы с инструментами<br>выделения, можно выполнить кайму<br>ковра. | Понятие<br>цветовой гаммы,<br>декоративности,<br>понятие<br>метрического<br>повтора,<br>модуля,<br>масштаба. | 3 ч. |  |
| 8. | "Ветер"    | Создать в абстрактной картине, возможно с реалистическими деталями, образ ветра - от состояния легкой тревоги до мрачной и страшной бури.                                                                                                    | Фильтр "Размытие в движении",<br>«ветер» и др. Работа с областью<br>выделения - размытие краев и т.д                                                                                                    | Понятия<br>динамики и<br>статики .<br>Использование<br>цветовой гаммы<br>для создания<br>настроения.         | 3 ч. |  |

| 9.  | "Буквица"              | Декоративная буквица<br>для открытки, заставки,<br>иллюстрации азбуки.<br>Работы получаются<br>эффектными,<br>"дизайнерскими", очень<br>разнообразными.                                                                                                    | Задание из двух частей. 1.Готовим<br>инструмент - "кисть примитивов" из<br>ред. Corel Photo Paint. На картинке<br>выполняем 2-6 изображений предметов.<br>названия которых начинаются на одну и<br>ту же букву. Фон одноцветный.<br>Добавляем новую кисть в библиотеку.<br>2.Пользуясь новой кистью, рисуем в<br>новом файле выбранную букву из<br>азбуки по подготовленному фону,<br>раскрашенному той же кистью, или<br>обработанному фильтрами. Кисть<br>меняет масштаб, прозрачность и др.<br>параметры. | Понятия<br>декоративности,<br>плановости.<br>Контраст цветов,<br>текстур,<br>масштабов.<br>Уравновешен-<br>ность<br>несимметричной<br>композиции. | бч.  |                  |
|-----|------------------------|----------------------------------------------------------------------------------------------------|----------------------------------------------------------------------------------------------------|----------------------------------------------------------------------------------------------------|------|------------------|
| 10. | Новогодняя<br>открытка | Ощущение праздника,<br>блеск, пестрота, яркость<br>красок.                                                                                                    | Использование полученных навыков.<br>Можно использовать "кисть<br>примитивов" со стандартной<br>библиотекой из Corel Photo Paint.<br>Основные приемы работы с текстом в<br>растровом редакторе.                                                                                                    | Декоративность,<br>цельность<br>композиции.<br>Компоновка в<br>формате текста.                                                                    | 3 ч. | HAPPY New Years! |
| 11. | "Пространство"         | Выбрать такой сюжет<br>рисунка, где необходима<br>передача многоплано-<br>вости, пространствен-<br>ности, глубины.<br>Например, "Подводный<br>мир", "Полет в облаках"<br>и т.п. Добиться в работе<br>иллюзорного ощущения<br>глубины - не столько<br>светотеневой объемности<br>самих предметов,<br>сколько многопла-<br>новости, пространства<br>между ближними и<br>дальними объектами. | Работа на слоях в ред. Adobe Photoshop,<br>регулирование прозрачности слоев.<br>Регулирование прозрачности<br>рисующего инструмента.<br>Использование фильтра "Blur"<br>("размытие"). Работа с настройкой<br>цвета.                                                                                                    | Понятие<br>плановости.<br>"Отступающие"<br>и<br>"выступающие"<br>цвета. Передача<br>воздушной<br>перспективы.                                     | 6 ч. |                  |

| 12. | «Пейзаж<br>незнакомой<br>планеты». | Передать ощущение<br>необычности пейзажа,<br>цветовой и текстурной.<br>Так, чтобы было<br>понятно, где небо, где<br>земля, вода и горы, но<br>выглядеть они должны<br>они совершенно<br>непривычно.<br>«неправильно».                                                 | Использование полученных знаний об<br>инструментах редактора, пробы и<br>эксперименты с настройками и<br>фильтрами.                                                                                                    | Многоплановая<br>панорамная<br>композиция.                                                                | 3ч.  |            |
|-----|------------------------------------|----------------------------------------------------------------------------------------------------|----------------------------------------------------------------------------------------------------|----------------------------------------------------------------------------------------------------|------|------------|
| 13. | Открытка к 8<br>Марта              | Задание формулируется<br>так: всеми известными<br>средствами абстрактной<br>компьютерной живописи<br>создать впечатление<br>света, доброты и<br>радости. В композицию<br>включить один<br>рисованный<br>реалистический элемент.<br>Продумать<br>расположение надписи. | Файл в формате еврооткрытки с<br>разрешением для принтера. Рисующие<br>инструменты ред. Adobe Photoshop,<br>фильтры и эффекты. Работа с<br>инструментом "текст".                                                                                                    | Сведения о<br>стилевой<br>выразительности<br>шрифтов.<br>Компоновка<br>текста с<br>рисунком.              | бч.  | C 8 mapma! |
| 14. | Текстура                           | Создать стыкующуюся<br>текстуру для заполнения<br>плоскости. Продумать ее<br>эмоциональный образ -<br>где она может быть<br>использована?                                                                                                    | Работа в ред. Adobe Photoshop с<br>командами меню Edit - Define pattern и<br>Edit - Fill (pattern). Для создания<br>стыкующейся текстуры – маленький<br>прямоугольный произвольно<br>окрашенный кусочек изображения<br>вставляем на отдельный слой,<br>дублируем слои и отображаем<br>изображение по горизонтали. Потом<br>состыковываем симметричные<br>изображения, совмещаем два слоя,<br>дублируем и отображаем по вертикали,<br>снова совмещаем слои. Получается<br>модуль симметричного узора, который<br>можно использовать как «образец» для<br>заливки. | Сложная<br>цветовая гамма,<br>нюансные<br>цветовые и<br>тональные<br>отношения.<br>Метрический<br>повтор. | 6 ч. |            |

| 15. | Сказочные рыбы<br>и птицы. | Изобразить сверкающее<br>и переливающееся всеми<br>красками сказочное<br>создание. Образ<br>стилизованный,<br>декоративный, его<br>особенность:<br>поверхность состоит из<br>повторяющихся<br>элементов, чешуек или<br>перьев, наслаивающихся<br>друг на друга. | Работа в ред. Adobe Photoshop по слоям.<br>Создаем на отдельном слое элемент –<br>перо или чешуйку, заливка – градиент<br>или обработанная фильтрами.<br>Посредством дублирования слоев<br>многократно повторяем элемент, при<br>необходимости трансформируем его.<br>Передвигая элементы, заполняем силуэт<br>рыбы. Работа ускорится, если склеивать<br>несколько слоев в один и работать с<br>группой элементов (команда<br>"совместить видимые слои"). Создаем<br>красивый контрастный по отношению к<br>рыбе фон.                                                                                                    | Компоновка в<br>формате одного<br>большого пятна.<br>Понятие<br>упрощения и<br>стилизации<br>формы. Понятие<br>декоративности. | бч. |  |
|-----|----------------------------|----------------------------------------------------------------------------------------------------|----------------------------------------------------------------------------------------------------|----------------------------------------------------------------------------------------------------|-----|--|
| 16. | Радуга.                    | Образ невесомой,<br>прозрачной, удивительно<br>чистой по цвету.<br>размытой в воздухе<br>радуги на фоне пейзажа.                                                                                                    | Сначала рисуем пейзаж и небо. Удобно<br>использовать фильтр «облака», но,<br>может, нарисовать небо<br>самостоятельно? Слои можно не<br>использовать.<br>Радугу делаем так: рисуем выделяющим<br>инструментом дугу по ширине одной<br>цветной полосы радуги. Растушевываем<br>выделение на 7-15 пикселов (команда<br>«Выделение – растушевка»). Находим<br>команду «Изображение – коррекция –<br>варианты» и создаем красную<br>прозрачную полосу радуги.<br>Передвигаем выделение выделяющим<br>инструментом и создаем желтую<br>полосу, которая размытым краем<br>пересечется с красной, и т.д.<br>Накладываясь на облака и деревья,<br>радуга будет совершенно прозрачной,<br>светящейся. | Цельность<br>композиции,<br>объединение ее<br>частей одной<br>выразительной<br>деталью                                         | 3ч. |  |

| 17. | Инициалы.                   | Яркая, нарядная<br>шрифтовая композиция.<br>Может использоваться<br>как афиша к выставке<br>авторских работ. | Напечатать две буквы, и, используя<br>команду «Свободное трансфор-<br>мирование», придать им выразительное<br>положение в пространстве. Для фона<br>можно использовать интересную<br>текстуру. Буквы оформить, как<br>позволит фантазия. Создать<br>«падающую тень»: буква, лежащая на<br>отдельном слое, выделяется по контуру,<br>под ней создается новый слой.<br>Выделение на нем растушевывается и<br>заливается черным. Регулируем<br>прозрачность слоя и расположение тени<br>относительно буквы. Вместо тени<br>можно создать «свечение», если залить<br>светлым цветом                                        | Декоративность.<br>Иллюзия объема<br>в плоской<br>картинке. | 3ч. |  |
|-----|-----------------------------|----------------------------------------------------------------------------------------------------|----------------------------------------------------------------------------------------------------|-------------------------------------------------------------|-----|--|
| 18. | «Неоновая»<br>надпись       | Впечатление<br>светящегося в темноте<br>рисунка или надписи.                                                 | Состятия цветом.<br>Знакомство с инструментом «перо».<br>Создаем векторный контур рисунка или<br>надписи. Через палитру «контур»<br>находим команду «обвести субконтур»,<br>выбираем инструмент подходящих<br>параметров (кисть или аэрограф),<br>регулируя его прозрачность, и<br>несколько раз обводим контур, уве-<br>личивая яркость обводки и уменьшая<br>величину кисти. Последняя обводка –<br>самая яркая и без размытого края.                                                                                                    | Выразительность чистой линии.                               | 3ч. |  |
| 19. | «Металличес-<br>кие» буквы. | Передача ощущения<br>твердого блестящего<br>металла.                                                         | Создаем короткую надпись, выделяем<br>буквы на отдельном слое и заливаем их<br>градиентом подходящего<br>«металлического» цвета. Под надписью<br>создаем новый слой, переходим на него<br>и в меню «выделение» выбираем<br>команду «модификация – расширить»<br>примерно от 5 до 10 пикселов.<br>Получившееся выделение заливаем<br>тоже градиентом, можно близким к<br>первому, но не совпадающим по<br>границам переходов цветов. У нас<br>получились буквы, похожие на<br>вырезанные из металла и со срезанной<br>фаской. Добавим текстурный фон,<br>падающую тень и можно блики из<br>фильтров «световые эффекты». | Компоновка<br>текста в<br>заданном<br>формате.              | 3ч. |  |

| 20. | «Фруктовые<br>человечки» | Создать забавный, с<br>ярким характером.<br>немного карикатурный<br>образ, «портрет»,<br>составленный из<br>изображений фруктов и<br>ягод. | Даются исходные файлы – 10-20<br>изображений фруктов и ягод на белом<br>фоне. Их нужно выделить с помощью<br>«волшебной палочки» и меню<br>«выделение – инверсия», скопировать и<br>вставить в свой файл послойно. Для<br>составления «портрета» пользуемся<br>меню «слой – трансформирование» и<br>палитрой «слои», для того, чтобы<br>менять последовательность слоев.<br>Когда изображение готово, выполняем<br>сведение и сохраняем файл.                                                                                                    | Понятие образа<br>и характера<br>персонажа.                                        | 3 ч. | <image/> |
|-----|--------------------------|----------------------------------------------------------------------------------------------------|----------------------------------------------------------------------------------------------------|------------------------------------------------------------------------------------|------|----------|
| 21. | «День и ночь»            | Два пейзажа ,<br>одинаковые по<br>композиции, но резко<br>различные по<br>настроению, состоянию.                                           | Создаем файл вертикального формата<br>примерно 10см х 15см и 75 точек на<br>дюйм. Рисуем пейзажную картинку.<br>Затем увеличиваем размер холста в 2<br>раза по горизонтали, копируем рисунок<br>и вставляем его копию на отдельный<br>слой. Здесь желательно отобразить<br>изображение по горизонтали. Затем<br>командой «Изображение – коррекция –<br>негатив» инвертируем цвет. Получается<br>тот же пейзаж, но в совершенно другом,<br>неожиданном цветовом решении!<br>Остается только немного доработать<br>рисунок (напр., исправить черное<br>солнце на голубую луну). И еще<br>придумать, как объединить две части<br>картинки композиционно. | Понятие<br>контраста,<br>цветовой гаммы,<br>симметрии,<br>цельности<br>композиции. | Зч.  |          |

| 22. | «Огненные»<br>буквы | Имитация пламени.         | Технические упражнения,<br>расширяющие представления о<br>возможностях графического редактора.<br>Три задания, которые нужно выполнять<br>точно по инструкции, записанной на<br>доске или в текстовом файле. Когда<br>задание уже выполнено, можно сделать<br>авторские дополнения, уточнить<br>цветовую гамму, образ и сюжет.<br>І.<br>1.Файл 20х10 см и 75 точек на дюйм<br>Grayscale. 2.Текст черным по белому. 3.<br>Выполнить сведение. 4.Размытие по<br>Гауссу с радиусом 1. 5.Негатив. 6.<br>Поворот холста на 90 град. против час.<br>стрелки. 7.Фильтр Стилизация – ветер<br>2-4 раза. 8.Поворот обратно.9. Фильтр<br>Деформация – рябь.10. Фильтр<br>Стилизация – диффузия. 11.Режим –<br>индексированные цвета. 12.Режим –<br>таблица цветов – Black Body. | Понятие<br>художественного<br>образа. | 3ч. |  |
|-----|---------------------|---------------------------|----------------------------------------------------------------------------------------------------|---------------------------------------|-----|--|
| 23. | «Золотые»<br>буквы  | Имитация букв из металла. | <ul> <li>II.</li> <li>1.Наберите текст (желательно рубленым шрифтом). 2.Примените Gaussian Blur (Radius: 6,6).</li> <li>3.Объедините слои с помощью команды Flatten Image. 4.Примените Curves(1).</li> <li>5. Примените Glowing Edges (2; 6; 5)</li> <li>6. Invert.7.Curves(2)</li> <li>8.Придайте изображкению цвет с помощью Duotone (не забудьте потом конвертировать в RGB)</li> </ul>                                                                                                    |                                       | 3ч. |  |

| 24. | «Капающие»<br>буквы                                        | Вариант названия:<br>«Кровавые» буквы.                                                                                                    | <ul> <li>III.</li> <li>1.Создайте новое изображение RGB.</li> <li>Напечатайте какой-нибудь текст белым по черному. 2.Изображение&gt; Поворот 90 гр.против часовой стрелки.</li> <li>3.Фильтр&gt; Стилизация&gt;Ветер (ветер слева) 3 раза. 4.Изображение&gt; Поворот 90 гр. по часовой . Теперь мы будем использовать фильтр Линогравюра (Фильтр&gt;Эскиз&gt; Линогравюра) и регулируйте установки до тех пор, пока Вы не достигните желаемого результата. Раскрасить можно поразному.</li> </ul>                                                                                                    |                                                                                                    | 3ч. | Eminem<br>Malana |
|-----|------------------------------------------------------------|----------------------------------------------------------------------------------------------------|----------------------------------------------------------------------------------------------------|----------------------------------------------------------------------------------------------------|-----|------------------|
| 25. | «Капли»                                                    | Сюжет и настроение:<br>«Дождь», или «Роса на<br>цветке», или<br>«Праздничные шары».                                                                               | Знакомство с палитрой «Actions»<br>(«операции»). Создаем свою<br>собственную «action». Удобно это<br>сделать на примере создания из<br>круглого выделения водяной капли-<br>линзы. Последовательность, например,<br>такая: 1.Круглая выделенная область на<br>готовом фоне. 2. Фильтр Деформация –<br>сферизация, повторяющийся 2-4 раза. 3.<br>Фильтр Render - Эффекты освещения. 4.<br>Фильтр Render – Блик. Выполняем все<br>эти действия, записывая Action. Потом<br>нам остается только рисовать круглые<br>и овальные выделенные области в<br>нужных местах, и запускать<br>«операцию». Машина сама все за нас<br>слелает, все капельки нарисует. | Ритм,<br>метрический<br>повтор, контраст<br>и нюанс<br>величины.                                          | 3ч. |                  |
| 26. | «Образ месяца».<br>Заголовок для<br>страницы<br>календаря. | Передать в оформлении<br>текста-заголовка свое<br>представление о зимнем,<br>летнем, весеннем или<br>осеннем месяце,<br>дополнить проект<br>пейзажной зарисовкой. | Могут быть использованы все<br>полученные навыки. Желательно<br>заранее подготовить исходные файлы –<br>названия месяцев, написанные в одном<br>формате одинаковым шрифтом черным<br>по белому фону. Тогда из<br>получившихся работ и рисунков,<br>сделанных ранее на занятиях, можно<br>сверстать очень симпатичный<br>перекидной календарик.                                                                                                    | Понятие<br>функциональнос<br>ти, «читаемости»<br>текста.<br>Использование<br>полученных<br>раньше знаний. | бч. |                  |